## Εφαρμογή ATV-Gasoline Σύντομη περιγραφή

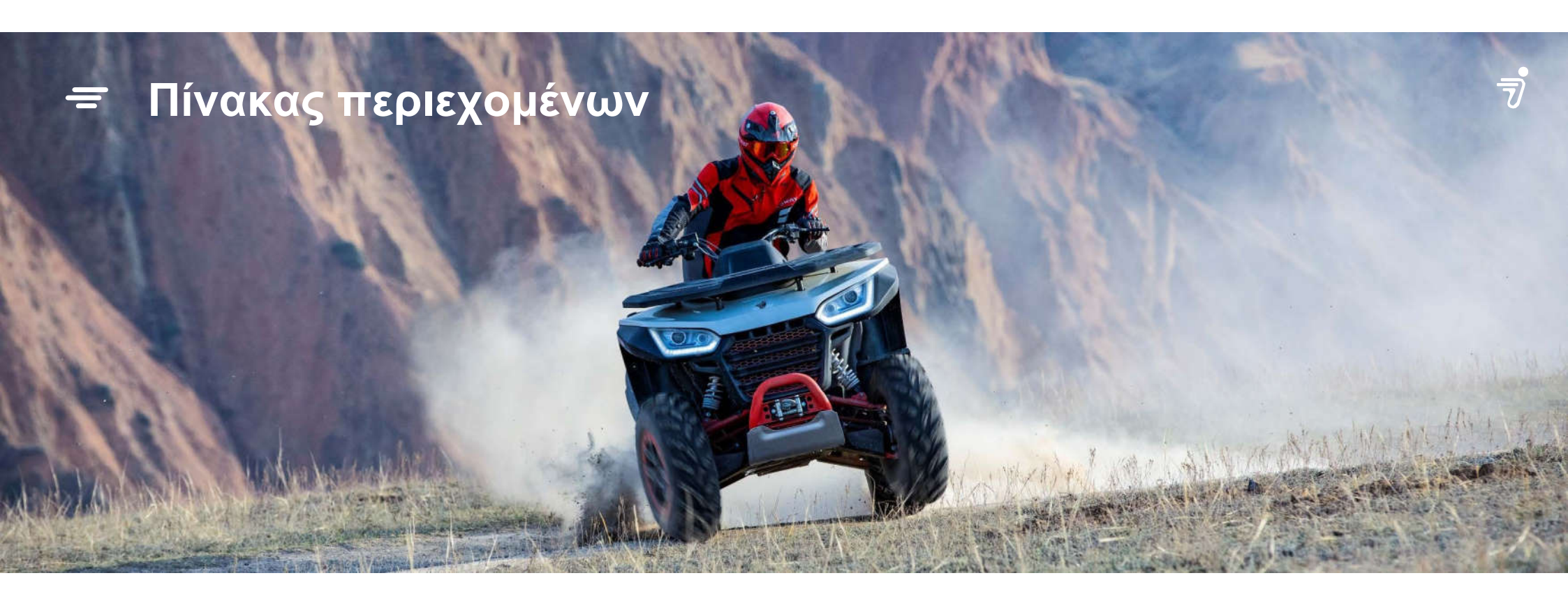

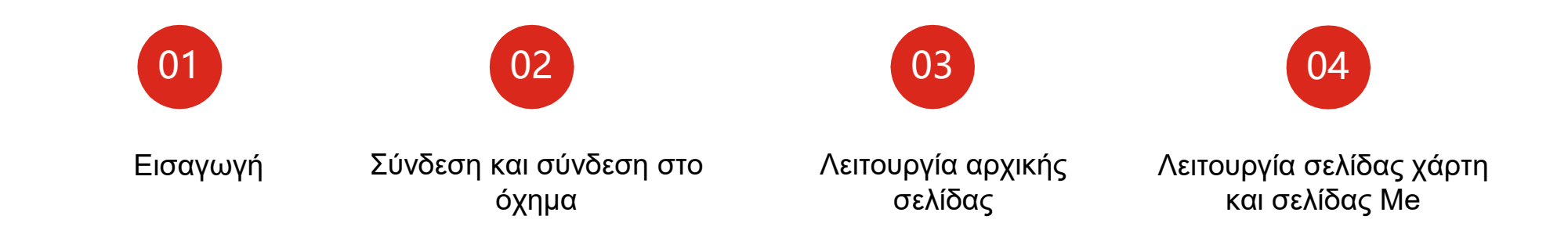

### ΠΡΟΛΟΓΟΣ

Το**Telematics BOX (T-BOX)** είναι ένα βασικό τερματικό που συνδέεται στο όχημα, το οποίο παρέχει πολλαπλές διαδικτυακές εφαρμογές, όπως παρακολούθηση οχήματος εξ αποστάσεως, τηλεχειριστήριο, παρακολούθηση ασφάλειας και ειδοποίηση μέσω 4G, επικοινωνία CAN και Bluetooth. Πλέον εφαρμόζεται σε προϊόντα Segway Powersports. Ο χρήστης μπορεί να αναζητήσει «Segway powersports» στο «APP Store», προκειμένου να λάβει τη νεότερη έκδοση της εφαρμογής για να βιώσει την απόλυτη εμπειρία.

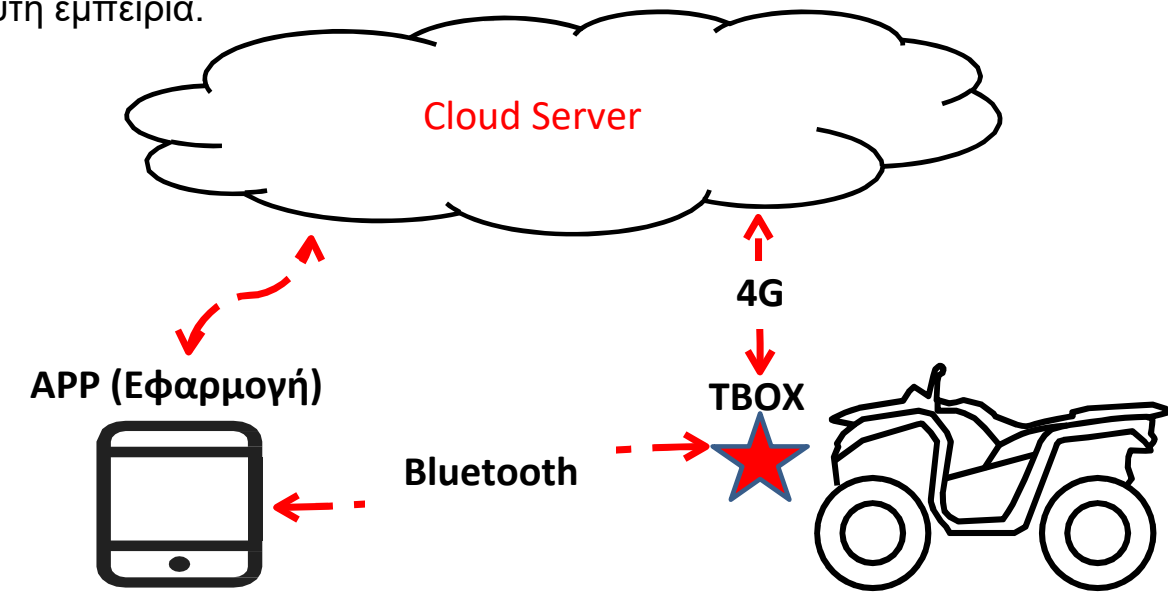

### Ξ Σελίδα σύνδεσης

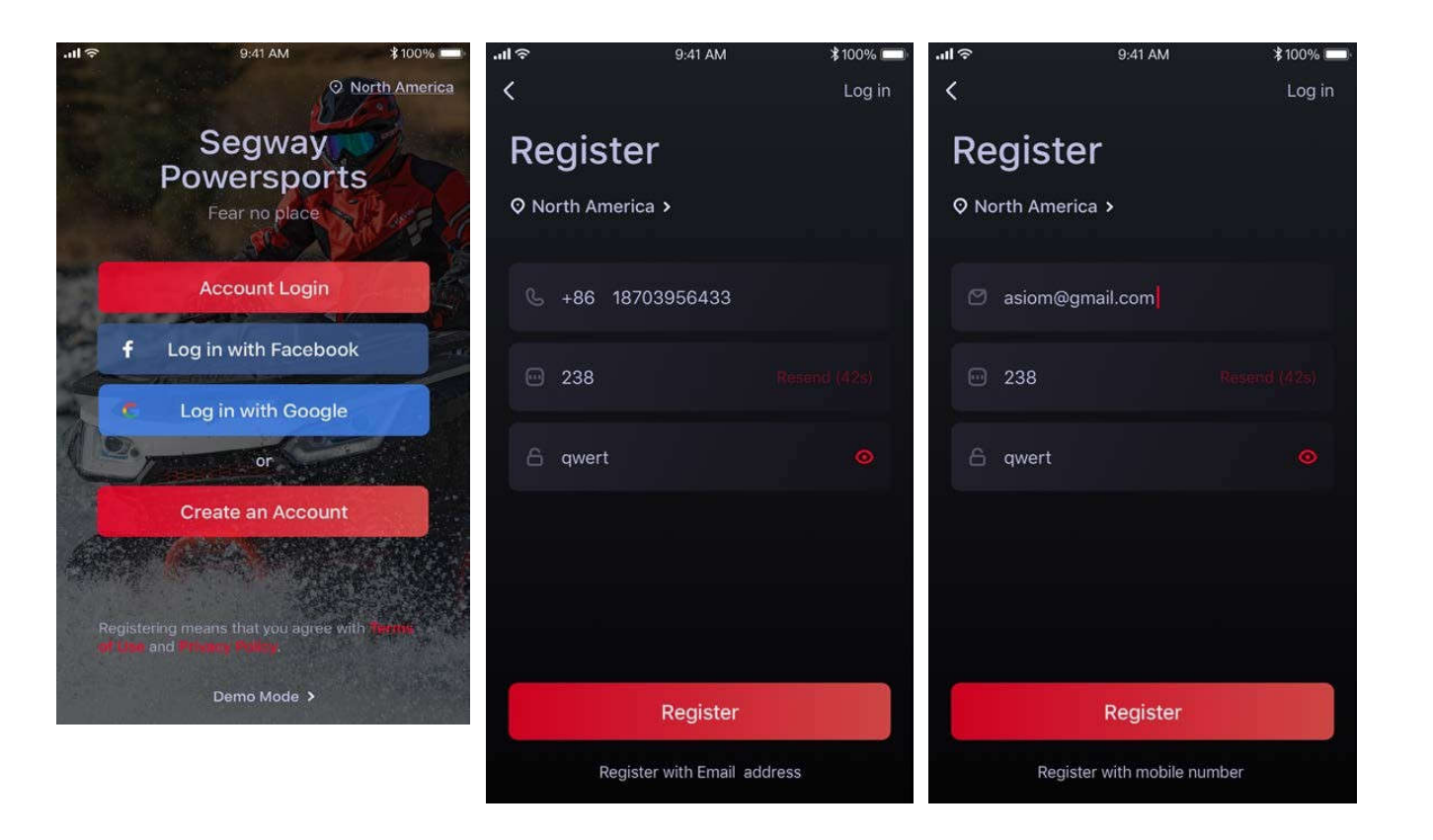

Μπορείτε να συνδεθείτε με τον υφιστάμενο λογαριασμό σας στο FB ή στην Google ή να δημιουργήσετε έναν νέο λογαριασμό με τον αριθμό του κινητού τηλεφώνου ή το e-mail.

### **ΠΡΟΣΘΗΚΗ ΟΧΗΜΑΤΟΣ**

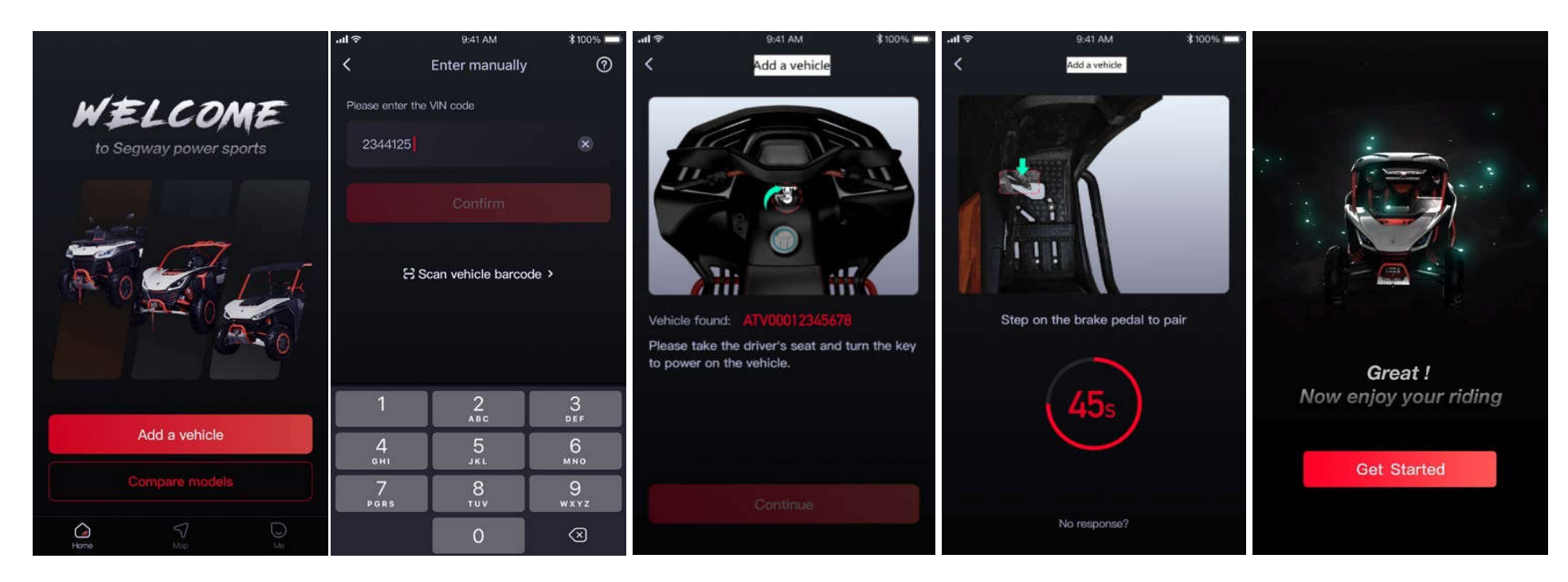

- 1. Εισαγάγετε τον κωδικό αναγνώρισης του οχήματος ή σαρώστε τον γραμμικό κώδικα
- 2. Γυρίστε το κλειδί για να βάλετε μπρος
- 3. Πιέστε το πεντάλ του φρένου και περιμένετε
- Αν θέλετε να προσθέσετε περισσότερα από ένα οχήματα, μεταβείτε στη σελίδα «vehicle setting» (ρυθμίσεις οχήματος) και στη συνέχεια στην ενότητα «vehicle management» (διαχείριση οχήματος).

7)

### Ξ Σύνδεση με Bluetooth

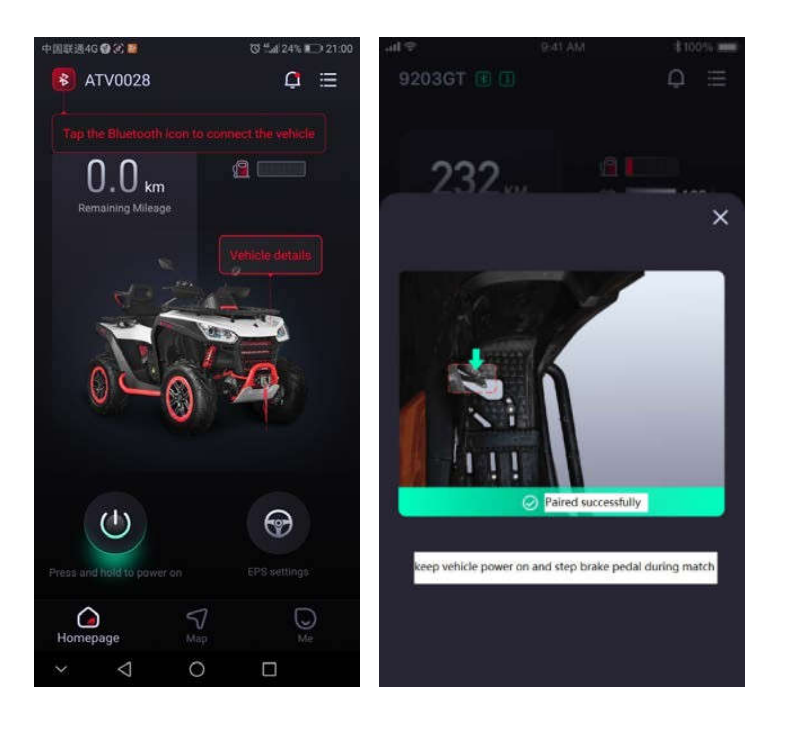

Μόλις προστεθεί το όχημα, θα πρέπει να συνδεθείτε στο Bluetooth για την πρώτη χρήση.

- Κάντε κλικ στο κουμπί «Bluetooth» στην επάνω αριστερή γωνία.
- Πιέστε το πεντάλ του φρένου για να συνδεθείτε στο Bluetooth.

Τώρα, η εφαρμογή σας είναι πλήρως συνδεδεμένη με το όχημά σας.

7)

| Αρχικη σελιδα                                              |                                                                                                    |              |                                                                                                    |
|------------------------------------------------------------|----------------------------------------------------------------------------------------------------|--------------|----------------------------------------------------------------------------------------------------|
|                                                            | Ειδοποίηση                                                                                                    |              |                                                                                                    |
| 中国联通4G ③ ② 警 ③ <sup>4</sup> .al 24% 1 ⊇ 21:0               | ⁰Ρύθμιση οχήματος                                                                                                    |              |                                                                                                    |
| Tap the Bluetooth icon to connect the vehicle              | Η λειτουργία<br>ενεργοποίησης και<br>απενεργοποίησης εξ<br>αποστάσεως<br>χρειάζεται σύνδεση<br>4G                                                                                      | ult⊄ ≎ati Mi | 1000.000                                                                                                    |
|                                                            |                                                                                                    | Comiter EPS  | Image: State of the state of the state o |
| Press and hold to power on EPS settings<br>Homepage Map Me | Το ηλεκτρικό<br>υδραυλικό τιμόνι (EPS)<br>μπορεί να ρυθμιστεί σε<br>λειτουργία 4WD και<br>2WD. Όσο<br>μεγαλύτερος είναι ο<br>αριθμός, τόσο<br>ελαφρύτερη είναι η<br>μπάρα του τιμονιού |              | Sport<br>CPU<br>B                                                                                                    |

=

1

### <del>=</del> Ειδοποίηση

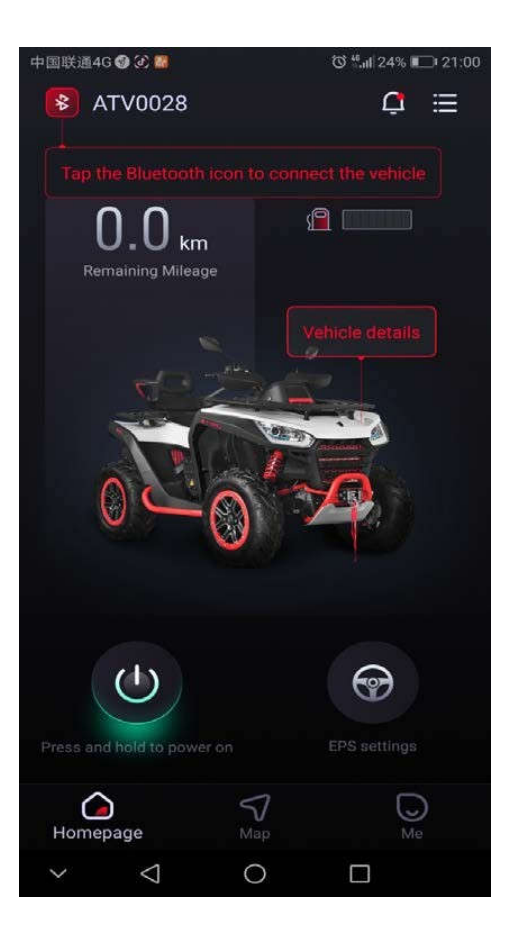

| Είδος<br>ειδοποίησης                       | Περιγραφή                                                                                              |
|--------------------------------------------|----------------------------------------------------------------------------------------------------|
| Πρώτη υπενθύμιση<br>συντήρησης             | Μετά από 25 ώρες οδήγησης, θα σας σταλεί υπενθύμιση<br>για την πρώτη συντήρηση                         |
| Υπενθύμιση μπαταρίας                       | Υπενθύμιση όταν η τάση της μπαταρίας είναι πολύ χαμηλή                                                 |
| Υπενθύμιση για<br>καύσιμα                  | Υπενθύμιση όταν η στάθμη καυσίμου είναι χαμηλή                                                         |
| Ειδοποίηση για<br>μη φυσιολογική<br>κίνηση | Θα σταλεί ειδοποίηση όταν παρατηρηθεί μη<br>φυσιολογική κίνηση του οχήματος (αντικλεπτικό<br>σύστημα), |
| Ειδοποίηση για<br>τουμπάρισμα              | Θα σταλεί ειδοποίηση όταν το όχημα αναποδογυρίσει                                                      |
| Ειδοποίηση<br>σύγκρουσης                   | Θα σταλεί ειδοποίηση και SMS στο κινητό της επαφής<br>έκτακτης ανάγκης                                 |

### **Ξ ΡΥΘΜΙΣΗ ΤΟΥ ΟΧΗΜΑΤΟΣ** — Βασικές πληροφορίες

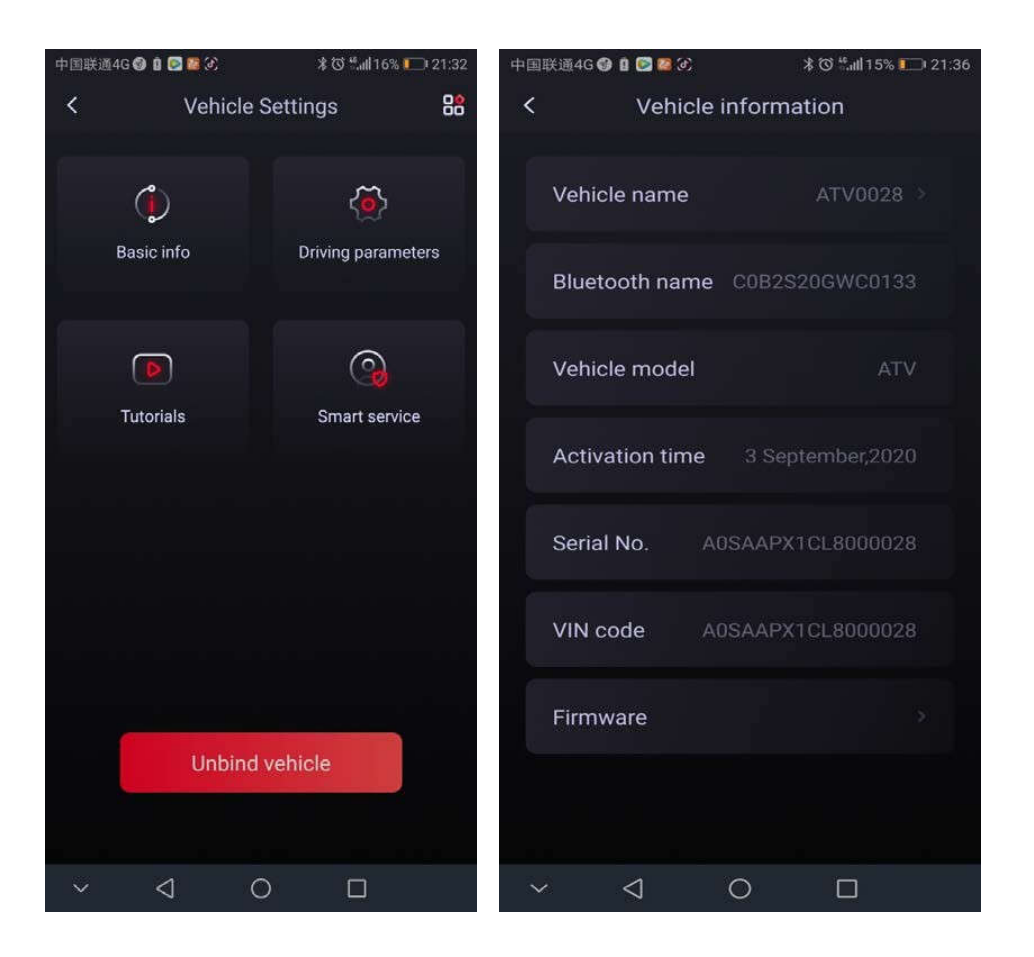

### = ΡΥΘΜΙΣΗ ΤΟΥ ΟΧΗΜΑΤΟΣ — Παράμετροι οδήγησης

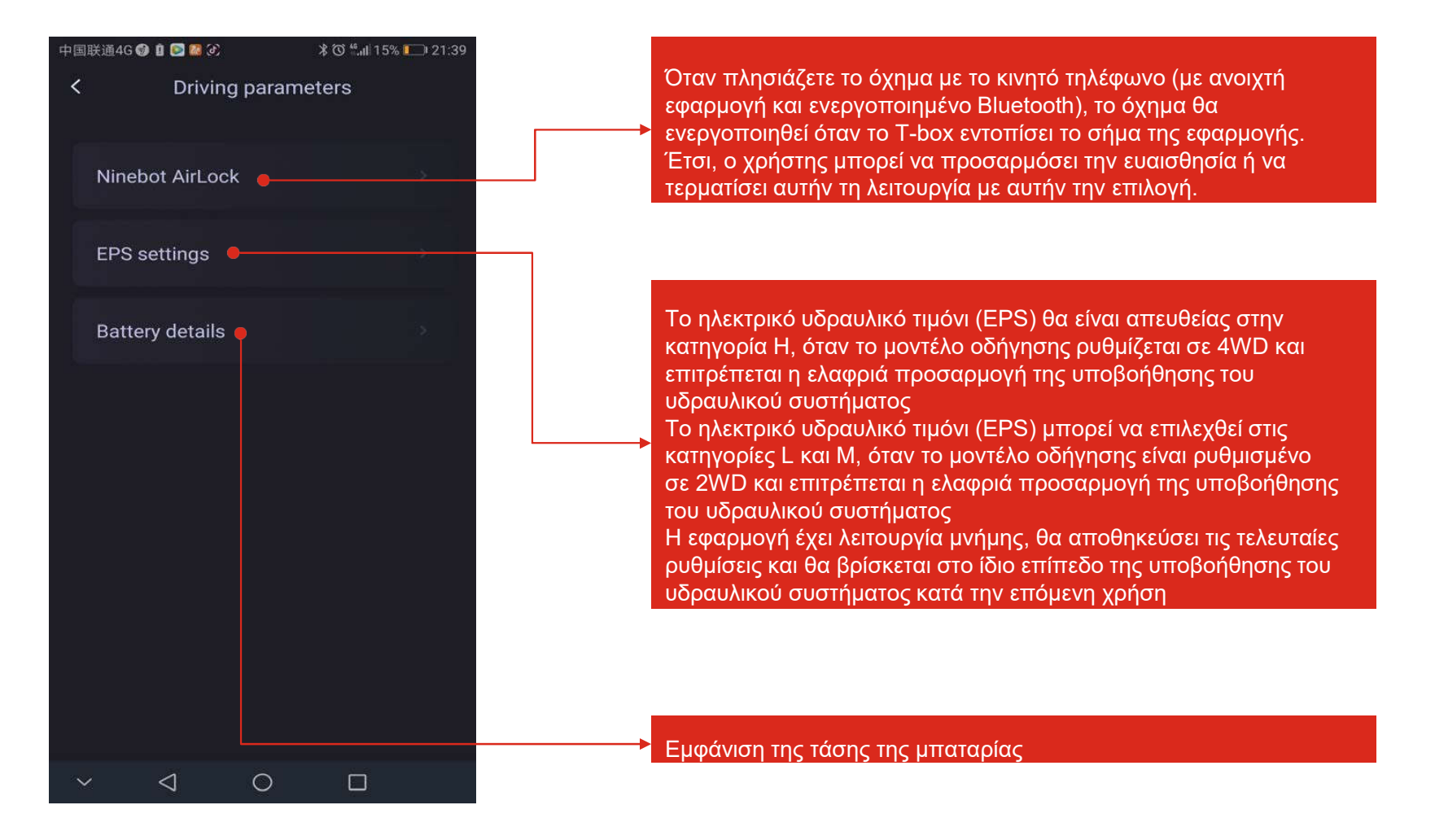

### ΡΥΘΜΙΣΗ ΤΟΥ ΟΧΗΜΑΤΟΣ — Έξυπνη υπηρεσία

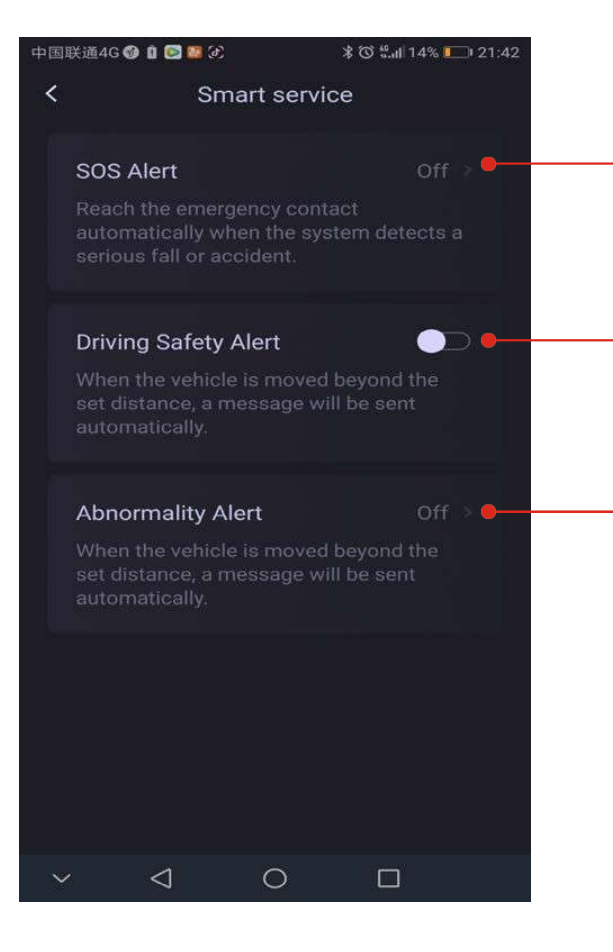

Ορίστε πληροφορίες επικοινωνίας έκτακτης ανάγκης, σε περίπτωση που το όχημα τρακάρει με ταχύτητα άνω των 40 χλμ/ώρα. Θα σταλεί μήνυμα στον αριθμό του κινητού τηλεφώνου και θα περιλαμβάνει σύνδεσμο με τη θέση όπου συνέβη το ατύχημα.

Ένα μήνυμα θα σταλεί στη σελίδα ειδοποιήσεων στην εφαρμογή όταν το όχημα βρίσκεται εν κινήσει σε στροφή άνω των 80 μοιρών και η πορεία διαρκεί περισσότερο από 60 δευτ.

Ένα μήνυμα θα σταλεί στη σελίδα ειδοποιήσεων στην εφαρμογή, όταν παρατηρηθεί στο όχημα μη φυσιολογική κίνηση κατά τη διάρκεια της στάθμευσης (αντικλεπτικό σύστημα).

### Κοινοποίηση πορείας στον χάρτη

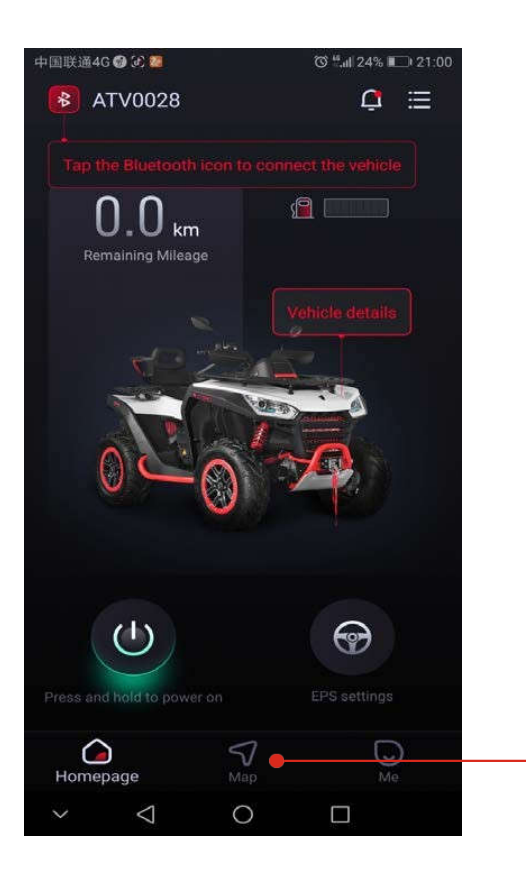

Κοινοποίηση πορείας στον χάρτη

### ΚΟΙΝΟΠΟΙΗΣΗ ΠΟΡΕΙΑΣ

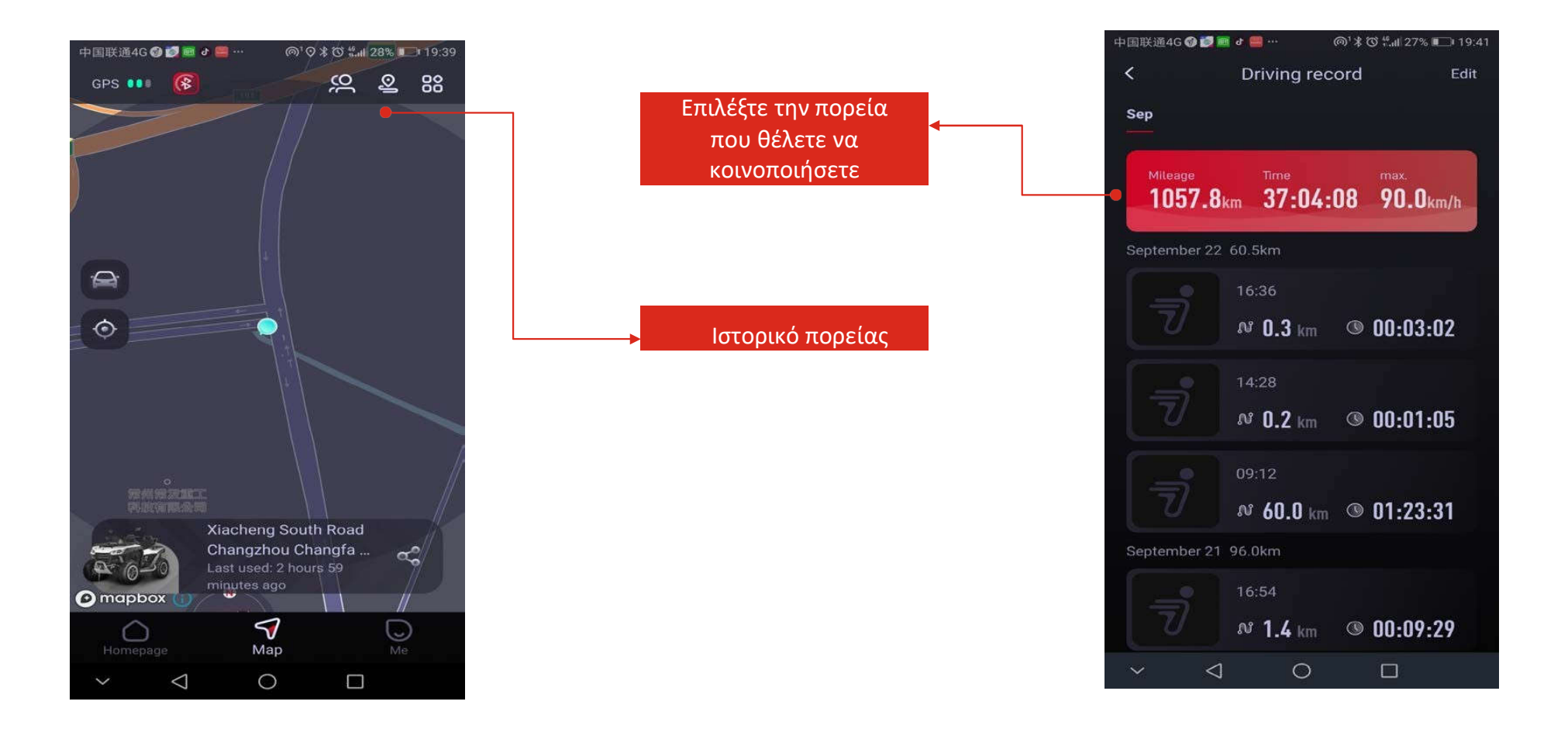

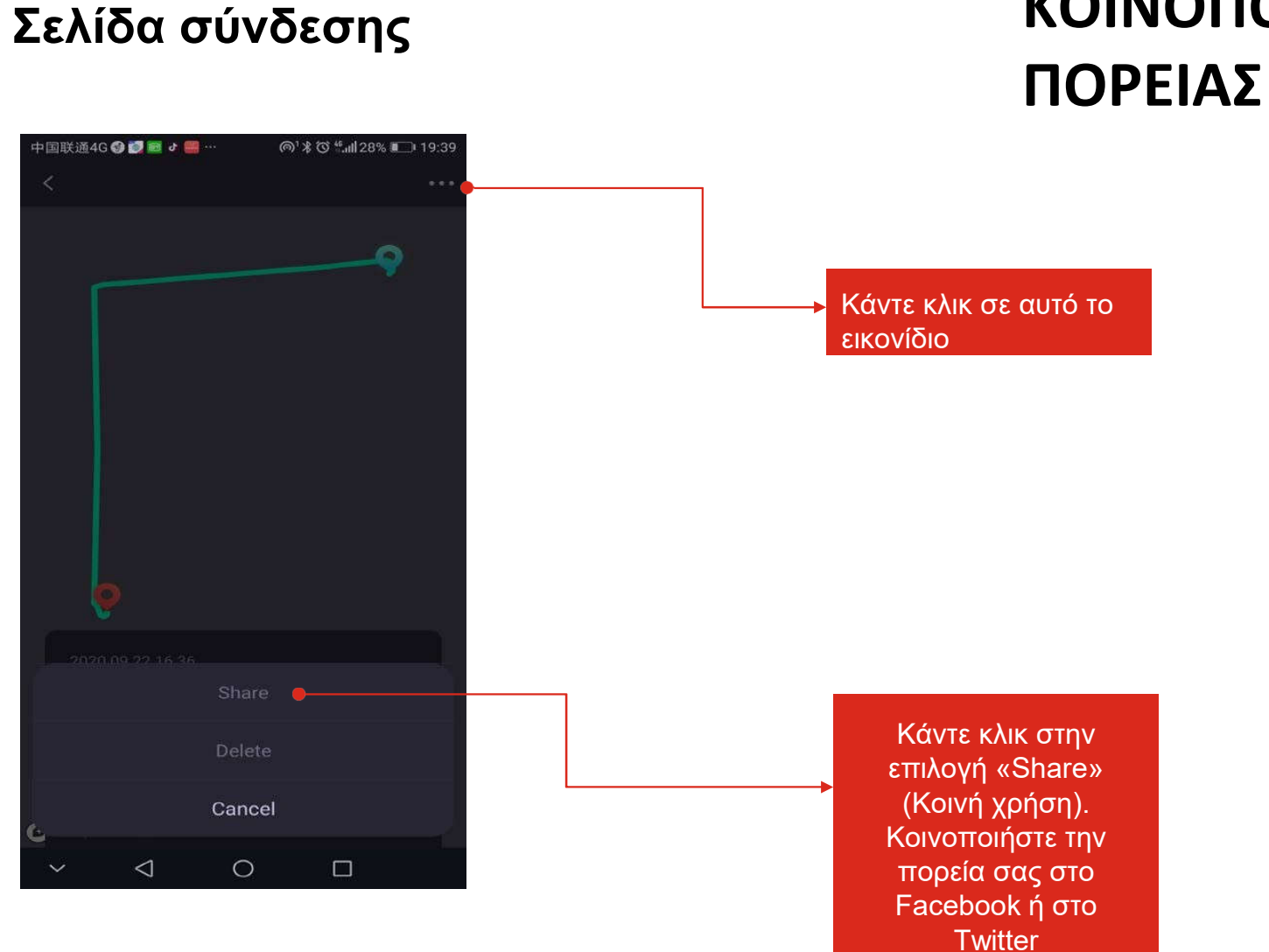

=

# ΚΟΙΝΟΠΟΙΗΣΗ

### Ξ Δημιουργία ομάδας

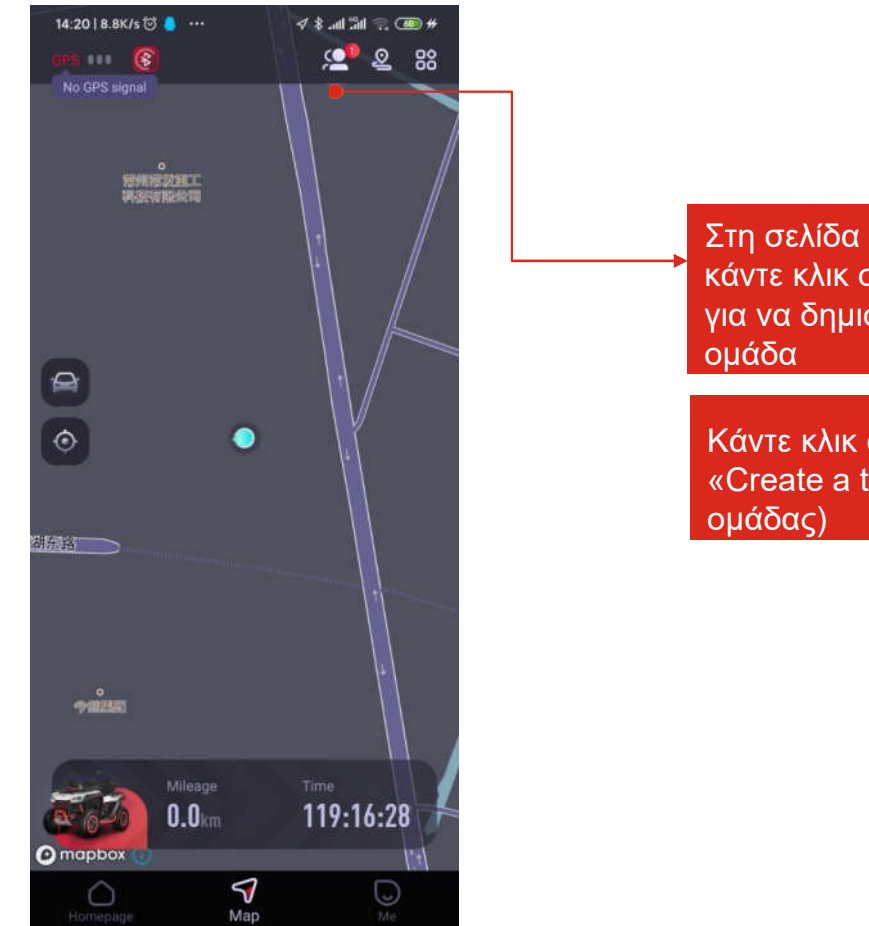

Στη σελίδα ΜΑΡ (χάρτης), κάντε κλικ σε αυτό το εικονίδιο για να δημιουργήσετε μια ομάδα

Κάντε κλικ στην επιλογή «Create a team» (Δημιουργία ομάδας)

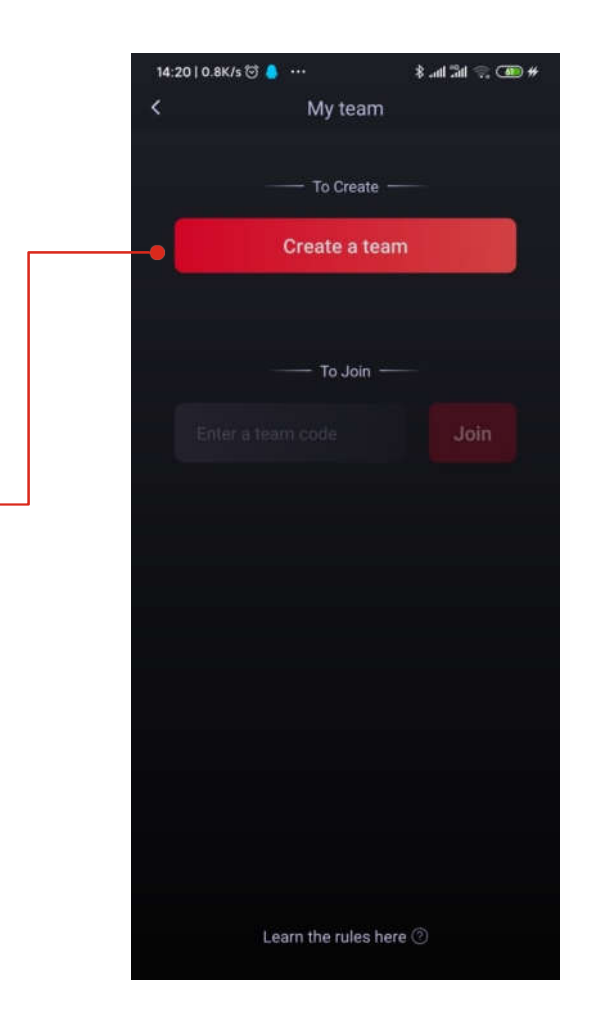

**〈**15

### Ξ Δημιουργία ομάδας

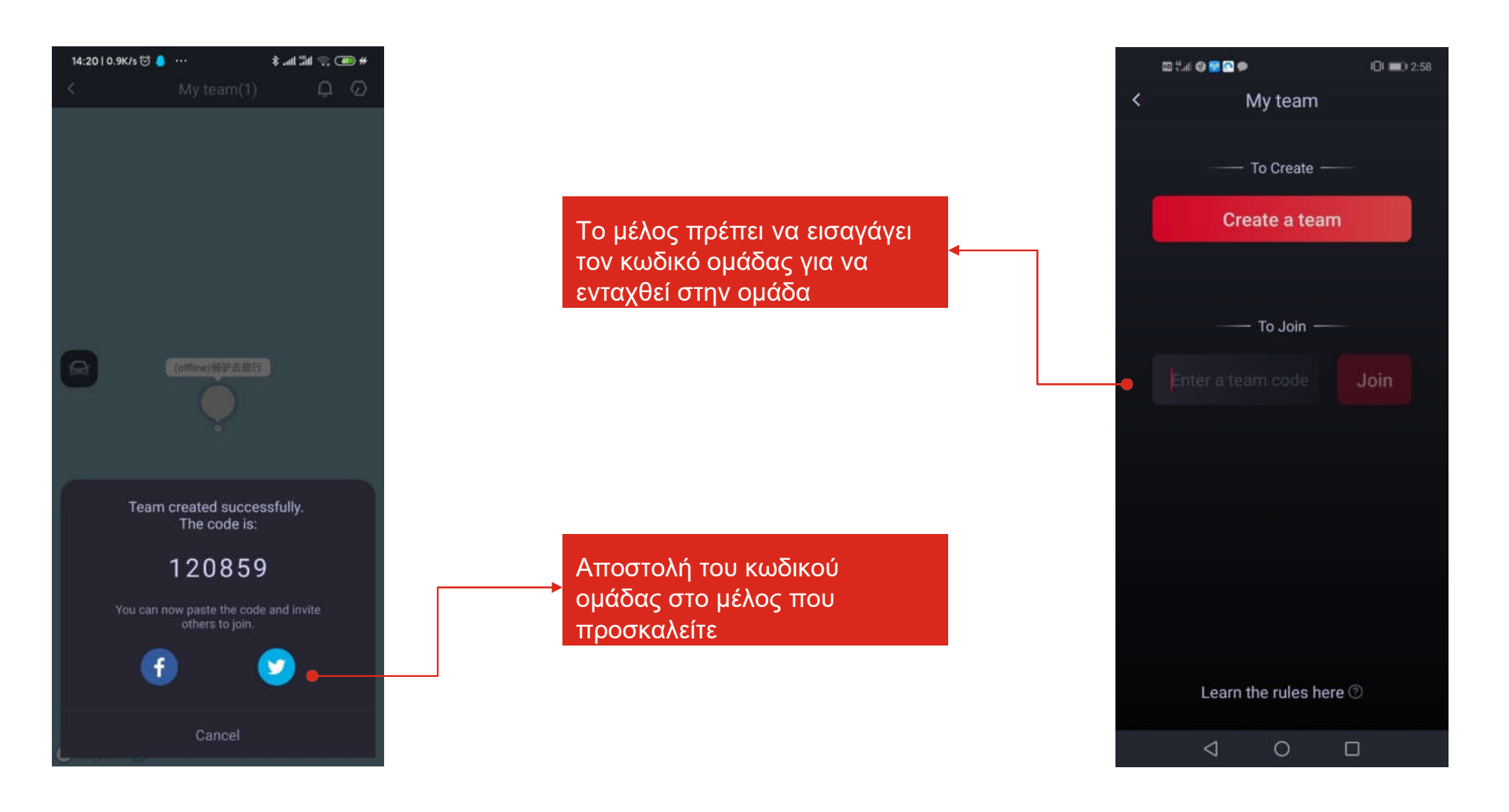

### Ξ Δημιουργία ομάδας

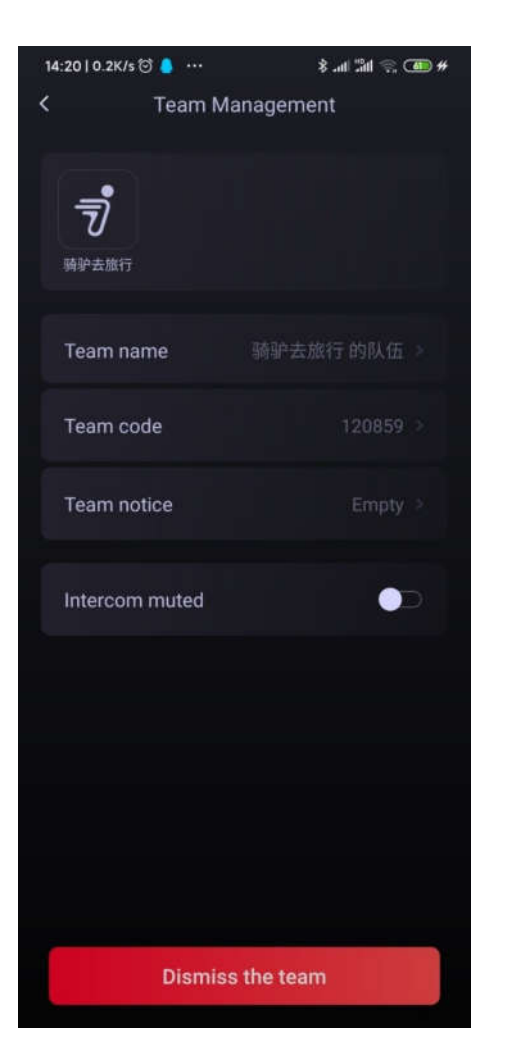

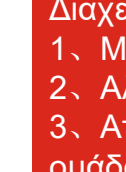

Διαχείριση ομάδας:

- 1、 Μετονομασία της ομάδας σας
- 2、Αλλαγή του κωδικού της ομάδας
- 3、 Αποστολή ειδοποίησης στο μέλος της ομάδας 4、 Ενδοσυνεννόηση σε σίγαση (σε εξέλιξη)

#### Απόρριψη ομάδας

7)

### Παρουσίαση σελίδας ΜΕ (Ενότητα με τα προσωπικά σας στοιχεία και επιλογές)

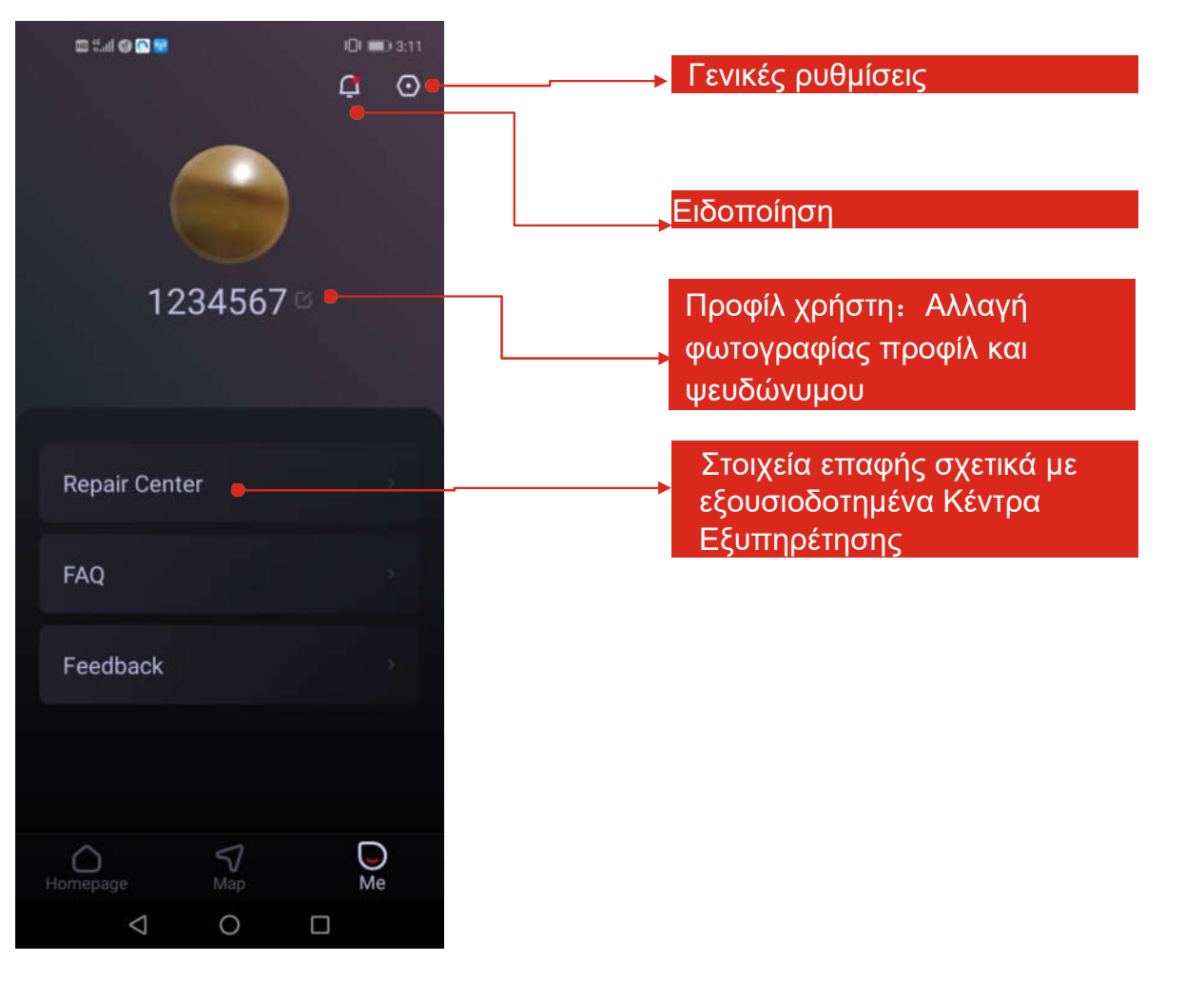

### — Γενικές ρυθμίσεις

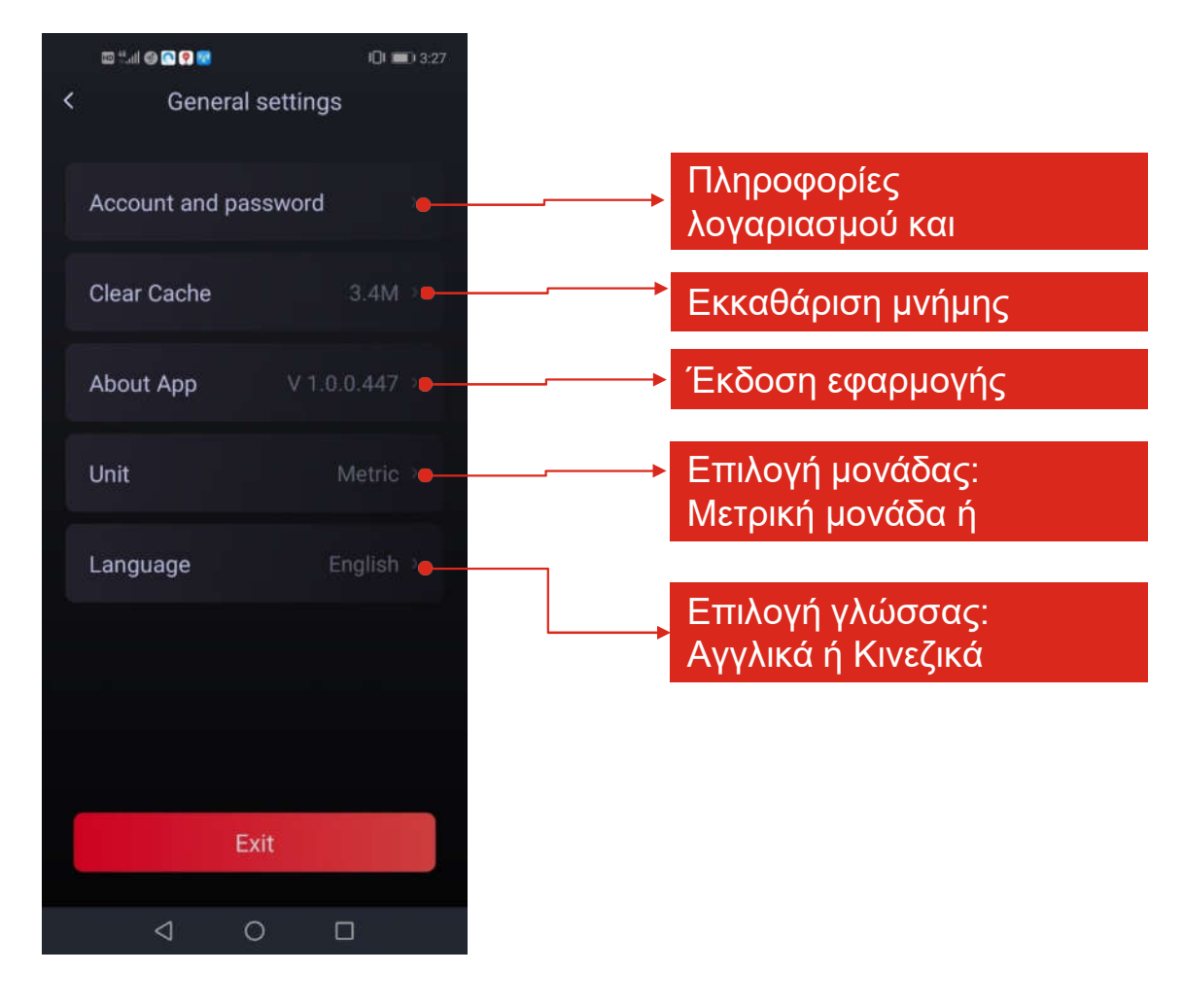

### **Ξ** Προφίλ χρήστη

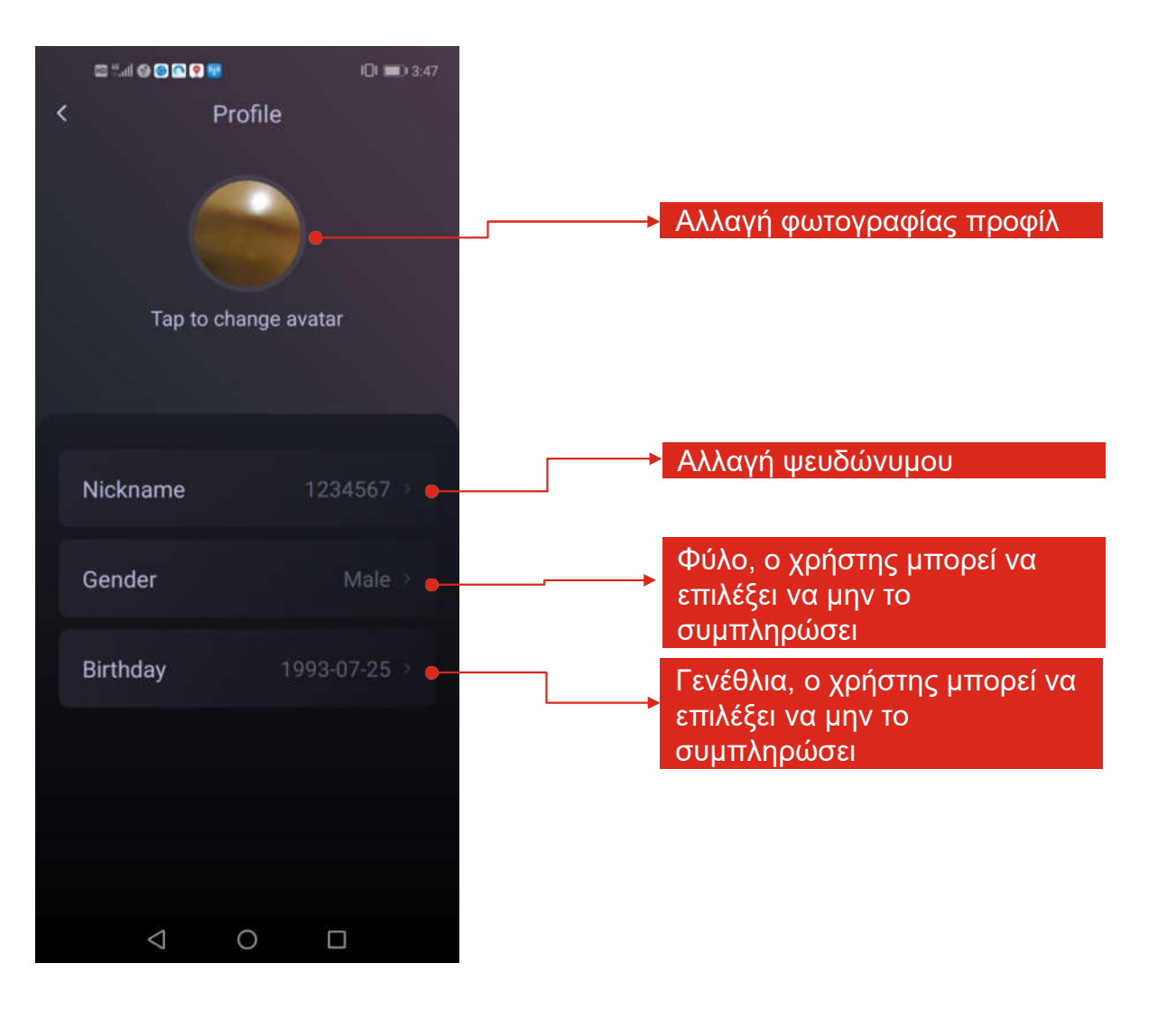

### Κέντρο επισκευής

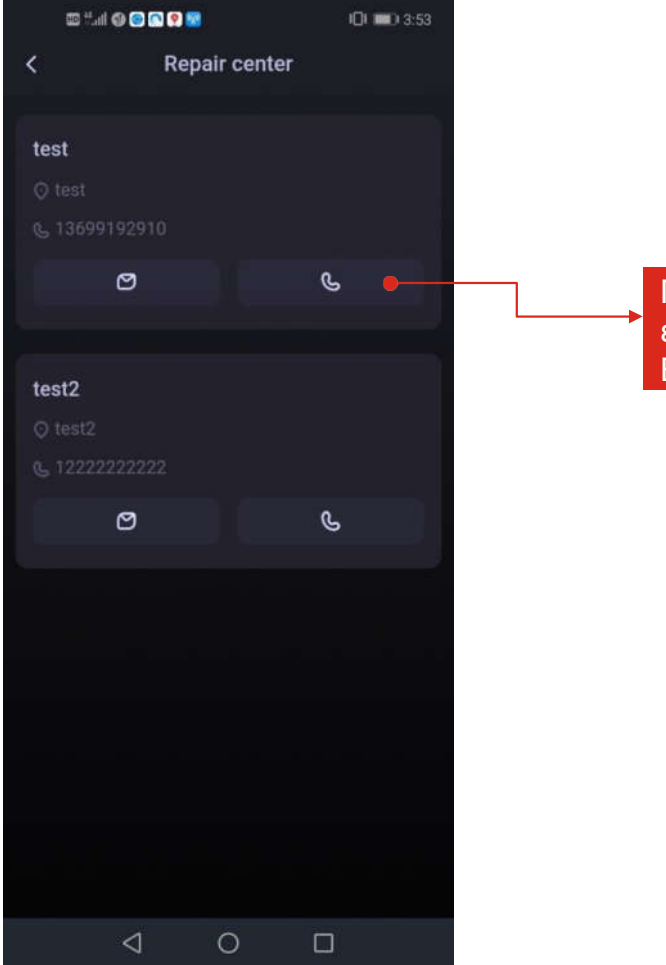

Πληροφορίες σχετικά με εξουσιοδοτημένα Κέντρα Εξυπηρέτησης

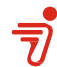

### Εξυπηρέτηση και βοήθεια

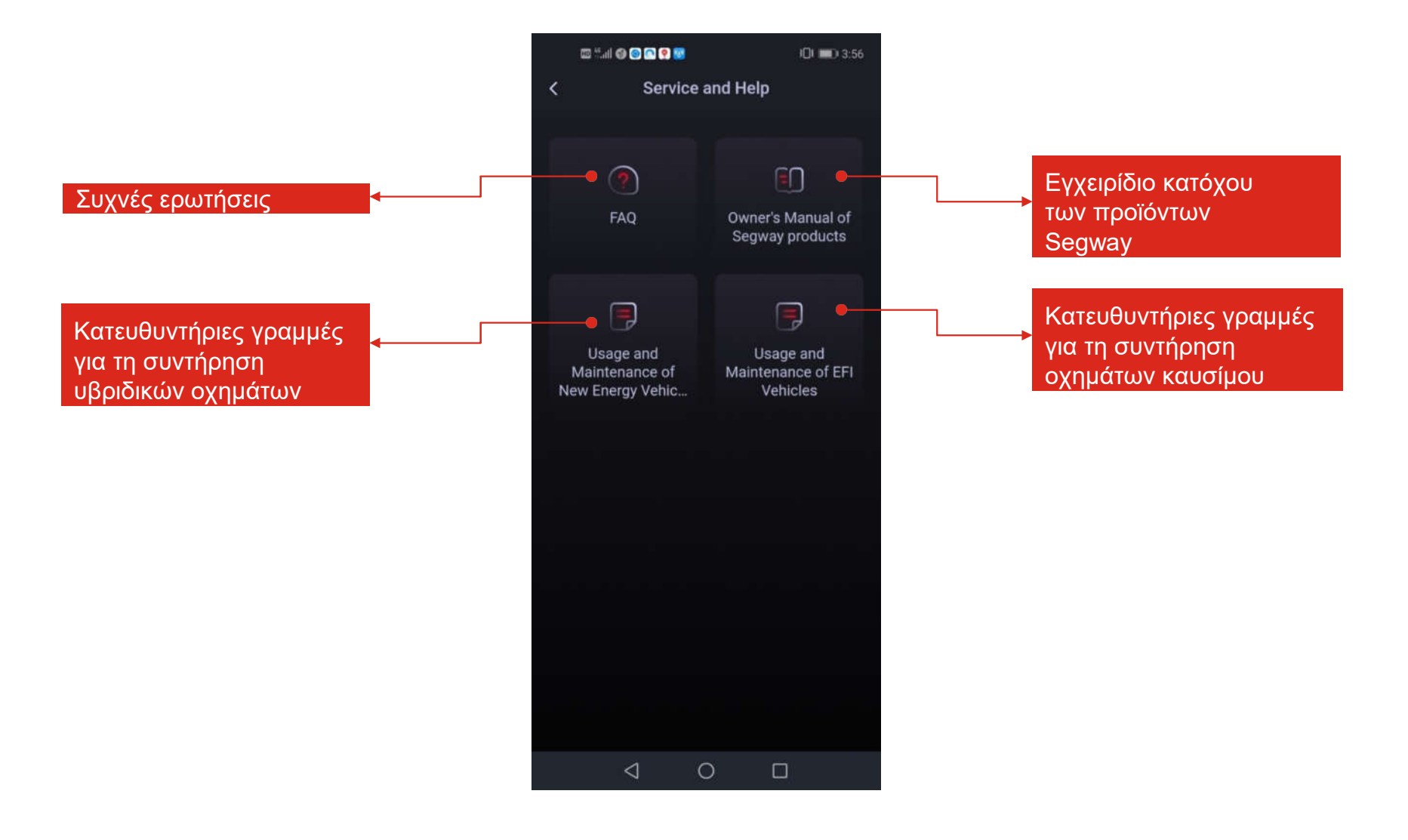

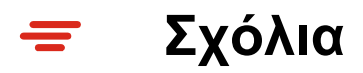

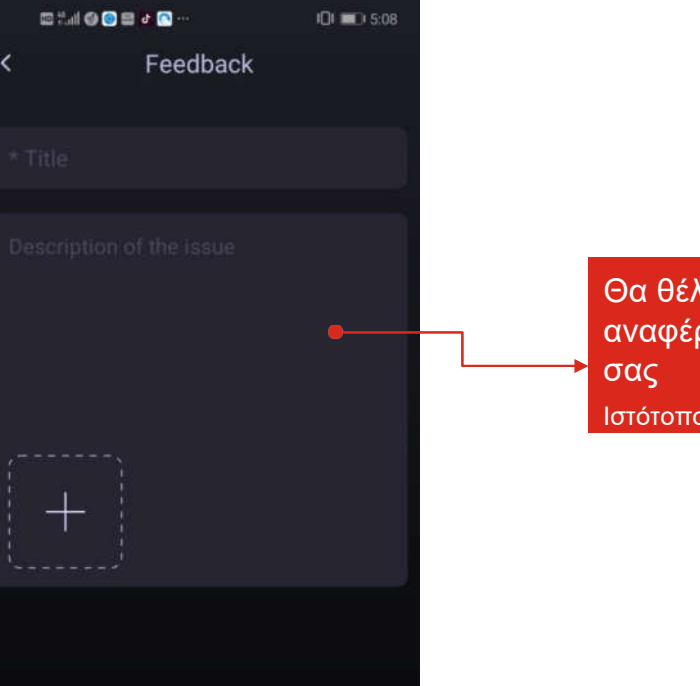

0

Θα θέλαμε να μας αναφέρετε τη γνώμη σας Ιστότοπος: powersports.segway.com

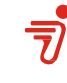

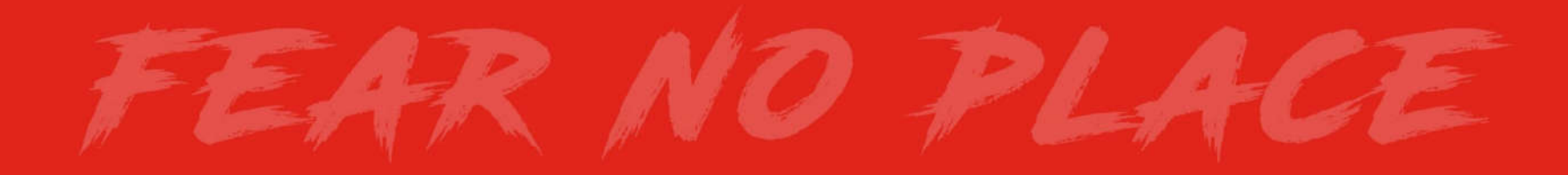

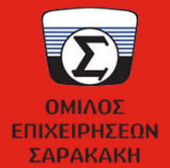

ΑΔΕΛΦΟΙ ΣΑΡΑΚΑΚΗ Α.Ε.Β.Μ.Ε. ΕΠΙΣΗΜΟΣ ΕΙΣΑΓΩΓΕΑΣ - ΔΙΑΝΟΜΕΑΣ ΕΛΛΑΔΟΣ Λεωφ. Αθηνών 71, 101 73 Αθήνα ΤΗΛ.: (210)348.3300 , FAX.: (210)348.3310

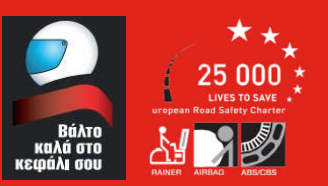

—